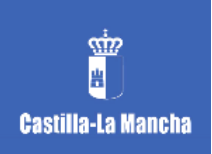

## **PROCEDIMIENTO MATRÍCULA CURSO 25/26**

El siguiente procedimiento lo tiene que realizar todo el alumnado de ESO, Bachillerato y ciclos.

**1º PARTE: MATRÍCULA ONLINE** El proceso de matrícula para el curso académico 25/26 es **online**. Vamos a explicar paso a paso la realización de la matrícula online:

**PASO 1: ENTRAR EN EDUCAMOSCLM** con la clave de uno de los tutores legales del menor (si eres mayor de edad con tus claves). Te saldrá la siguiente pantalla.

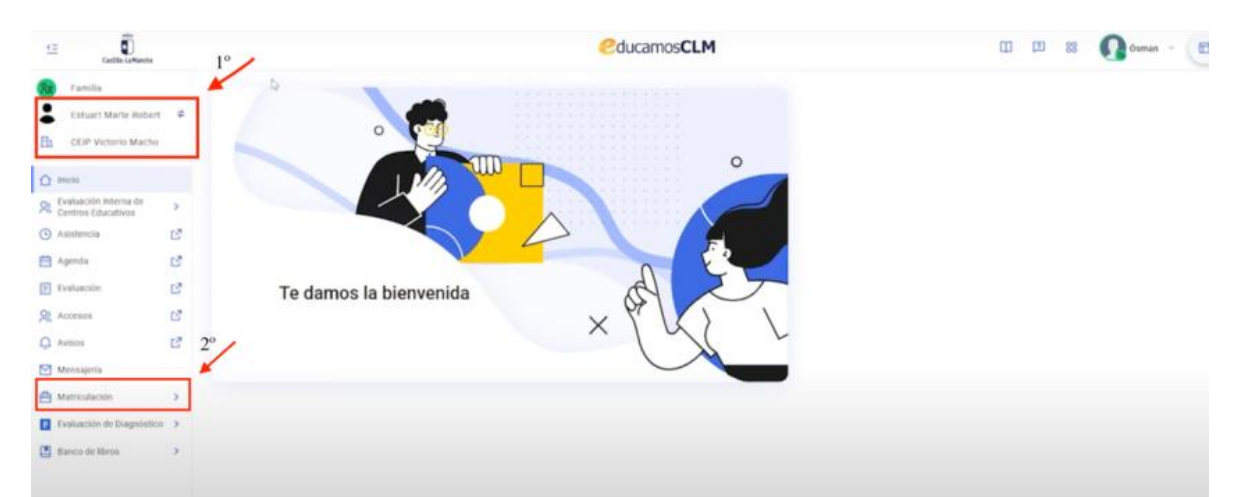

**Primero**, tiene que comprobar que el nombre de arriba es el del hijo/a que quiere matricular y que está el centro correcto.

**Segundo,** pulsar en MATRICULACIÓN para acceder a la siguiente pantalla. Pulsar en **Solicitud de matrícula**.

**PASO 2: COMIENZA EL PROCESO DE MATRICULACIÓN**. En la siguiente pantalla le aparecerá el curso al que va a matricular a su hijo/a.

|                                                                                             |                | Matriculación > Esticitud de matriculación                                                             |                           |
|---------------------------------------------------------------------------------------------|----------------|----------------------------------------------------------------------------------------------------|---------------------------|
| Inma Marte Robert                                                                           | ۰              | Solicitud de matriculación                                                                             |                           |
| CEIP Victorio Macho                                                                         |                | La alumna Inma Marte Robert tiene 1 solicitud de matriculación en curso                                | ×                         |
| Inicio     Inicio     Evaluación Interna de<br>Centros Educativos     Asistencia     Agenda | ><br>2<br>2    | 3º de Educación Primaria (LOMLOE)<br>controlucio de medidas a<br>ruado de matricolución (1.0.000-3.000 | Commercer multicularities |
| Evaluación                                                                                  | C <sup>2</sup> |                                                                                                    |                           |
| R Accesos                                                                                   | C <sup>2</sup> |                                                                                                    |                           |
| Q Avisos                                                                                    | c?             |                                                                                                    |                           |
| Mensajeria                                                                                  |                |                                                                                                    |                           |
| Autriculación                                                                               | >              |                                                                                                    |                           |
| Evaluación de Diagnóstico                                                                   | >              |                                                                                                    |                           |
| Banco de libros                                                                             | >              |                                                                                                    |                           |
|                                                                                             |                |                                                                                                    |                           |
|                                                                                             |                |                                                                                                    |                           |

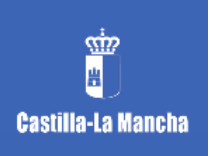

Si todos los datos son correctos, pulsad en COMENZAR MATRICULACIÓN. **PASO 3: REVISIÓN DATOS ALUMNADO**. En la primera pantalla le aparecen los datos personales. Debe dar aceptar para pasar a la siguiente página.

| 1 Inicio                                      |                | 0                                                                                                 |                          |                    |                     |          |                    |                 |
|-----------------------------------------------|----------------|---------------------------------------------------------------------------------------------------|--------------------------|--------------------|---------------------|----------|--------------------|-----------------|
| R Evaluación Interna de<br>Centros Educativos | >              | 1. Revisar datos 2. Co                                                                            | nfiguración materias     | 3. Previsu         | alizar solicitud    | 4. Firma |                    | 5. Confirmación |
| Asistencia                                    | C?             |                                                                                                   |                          |                    |                     |          |                    |                 |
| 🛗 Agenda                                      | C <sup>2</sup> | <ul> <li>Revisa los datos</li> <li>Si ves algún dato incorrecto, ponte en contacto con</li> </ul> | la secretaria del centro |                    |                     |          |                    |                 |
| P Evaluación                                  | ß              |                                                                                                   |                          |                    |                     |          |                    |                 |
| 🞗 Accesos                                     | C?             | Data data barrata                                                                                 |                          |                    |                     |          |                    |                 |
| 💭 Avisos                                      | C?             | Datos del alumno/a                                                                                | Nombre                   |                    | - Primer apellido   |          | - Seaunda apellida |                 |
| Mensajeria                                    |                |                                                                                                   | Inma                     |                    | Marte               |          | Robert             |                 |
| Atriculación Matriculación                    | >              |                                                                                                   | - Fecha de nacimiento    |                    | - DNL/NEL/Pasaporte |          | Sexo               |                 |
| Evaluación de Diagnóstic                      | • •            |                                                                                                   | 29/12/2017               |                    |                     |          | Mujer              |                 |
| Banco de libros                               | >              |                                                                                                   |                          |                    |                     |          |                    |                 |
|                                               |                | Datos del centro y curso                                                                          |                          | Þ                  |                     |          |                    |                 |
|                                               |                | CEIP PÚBLICO DE PRUEBAS 3                                                                         |                          | acatilad<br>Toledo | 1                   |          |                    |                 |
| MÁS VÍDE                                      | os             |                                                                                                   |                          | Vulver             | Siguiente           |          |                    |                 |

**PASO 4: SELECCIONAR LAS ASIGNATURAS.** Lo primero que aparece son las asignaturas obligatorias, después las optativas y por último Religión (si quiere cursar religión la tiene que marcar). En la siguiente imagen se muestra un ejemplo de la matrícula de 1ºBACH.

| Fvaluación      | 127            |                                                     |                 |   |                                                                                                    |  |  |
|-----------------|----------------|-----------------------------------------------------|-----------------|---|----------------------------------------------------------------------------------------------------|--|--|
| Accessos        | 13             | Educación Física<br>Filosofía                       |                 |   | No torrer que seleccioner nada aquí, Entre materiais sue obligaterias y se techoren en la materiada sen que tengan que<br>hacer nada. La menticamen a bluto information |  |  |
| 💭 Avizos        | C <sup>*</sup> |                                                     |                 |   |                                                                                                    |  |  |
| Mensajeria      |                | Lengua Castellana y Uteratura I                     |                 |   |                                                                                                    |  |  |
| Anticulación    |                |                                                     |                 |   | 1°/                                                                                                    |  |  |
| Banco de libros | 3              | Especificas obligatorias                            |                 |   | Elige 1 materia preferente                                                                                                    |  |  |
|                 |                | Opción preferente *<br>Seleccionar obligatoriamente | Matemálicas.1   | 8 | en caso de gue no puedas aconter a las pedimentes a fata o exerciso de solicitantes.                                                                                    |  |  |
|                 |                | Especificas opción                                  |                 |   | Elipe 2 materias preferentes                                                                                                    |  |  |
|                 |                | Opción preferente *<br>Seleccionar obligatoriamente | No seleccionar  |   | alhemativa en cano de que no puestas aconder a los penferentes a faño o occeso de solicitantes.                                                                         |  |  |
|                 |                | Opción preferente *<br>Selecconar obligatoramente   | No seleccionar  | × |                                                                                                    |  |  |
|                 |                | 1º opción alternativa<br>Opcional                   | No seleccionar  | * |                                                                                                    |  |  |
|                 |                | 2* opción alternativa<br>Opcinist                   | Ris selectioner | * |                                                                                                    |  |  |
| MÁS VÍD         | EOS            | Idiomas                                             |                 |   | 3°<br>EDB 1 materia areferente                                                                                                    |  |  |

IMPORTANTE. Es obligatorio rellenar todos los campos con 1º/2º OPCIÓN ALTERNATIVA ya que necesitamos tener en cuenta otras opciones en el caso de que no haya suficientes alumnos para una asignatura. Esto puede ocurrir sobre todo en 4ºESO, 1ºBACH y 2ºBACH.

Una vez comprobado que está todo completo, pulsa SIGUIENTE.

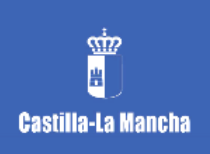

PASO 5: COMPROBACIÓN DE LAS ASIGNATURAS. Aparecerá un resumen

con las asignaturas elegidas. Si está todo correcto pulsa SIGUIENTE.

| Centro<br>IES PÚBLICO DE PRUEBAS 2                                                                                                    |                                | Localidad<br>Toledo |  |
|----------------------------------------------------------------------------------------------------|--------------------------------|---------------------|--|
| Materias                                                                                                    |                                |                     |  |
| Comunes<br>Educación (lisica<br>Filosofia<br>Lengua Castellana y Literatura i                                                                              |                                |                     |  |
| Especificas obligatorias<br>Proferente: Matemáticas I                                                                                                    |                                |                     |  |
| Especificas opción<br>Preferente: Física y Química<br>Preferente: Díbujo Técnico I<br>1º alternativa: Tecnología e Ingenieria I                            | IMPORTANTE<br>TENER COMPLE     | 3<br>TAS            |  |
| Idiomas<br>Preferente: Lengua extranjera Elnglés                                                                                                    | LAS ALTERNATI<br>COMO SE VE EN | VAS<br>I LA         |  |
| Optativas<br>Preferete: Desarrollo Digital<br>1º alternativa: Biología, Geología y Ciencias Ambientales<br>2º alternativa: 2º lengua extranjera I: Francés | IMAGEN                         |                     |  |
| Religión seleccionada No obligatoria<br>No se ha seleccionado religión                                                                                     |                                |                     |  |
|                                                                                                    |                                | 4                   |  |
|                                                                                                    | Volver                         | Siguiente           |  |

**PASO 6: ACEPTAR LA PROTECCIÓN DE DATOS Y CONSENTIMIENTO.** En la última pantalla para poder terminar el proceso tiene que aceptar la protección de datos y confirmar que ambos progenitores están de acuerdo. Hasta que no marque ambas no podrá terminar el proceso. Pulse para finalizar FIRMAR SOLICITUD.

| ti Cattle La                                     | Rentha -    |                                                                       |                                                                                                    | educamosCLM                                                                                                    | ш ш                                                                                                    | 88 🞧 Osmat - 🔳                            |
|--------------------------------------------------|-------------|-----------------------------------------------------------------------|----------------------------------------------------------------------------------------------------|----------------------------------------------------------------------------------------------------|----------------------------------------------------------------------------------------------------|-------------------------------------------|
| Familia       Inma Marte II       COP Victorio 8 | bett 牟      | Solicitud de matriculació<br>3º de Educación Primaria (LC             | emaintaileathe > moone matheallacter<br>Sin<br>MLOE)                                                                     |                                                                                                    |                                                                                                    |                                           |
| Control Evaluation Internal Control Educativos   | de >        | O                                                                     | E Configuration materias                                                                                                 | 3. Previoual car solicitud                                                                                                    | e firma                                                                                                    | ()<br>6 Certematik                        |
| <ul> <li>Aastencia</li> <li>Agenda</li> </ul>    | 2<br>2<br>1 | Oebes aceptar la protecci<br>Les la política de protección            | <b>tón de datos</b><br>de dates y marca la casilla de aceptación de la masma. Par                                        | a berninar y fernar la solicitat de matricula, hár click en el bo                                                                                                    | De filmar subcitud.                                                                                                   |                                           |
| Accesos                                          | 2<br>2<br>2 | Política de protección de                                             | datos                                                                                                    |                                                                                                    |                                                                                                    |                                           |
| Mensajeria                                       |             | De conformadad con las disposic<br>informa que dis diatos recogidos   | sones de la Ley 15/1999, de 13 de Diciembre, de protección<br>serán objeto de tratamiento subornatizado y pasarán a har  | de Datos de Carácter Personal (en adelante, LOPO), la Conse<br>sar parte del fictiero "delphos alumeos", inscrito ante la Agen                                                                                                    | enta de Educación y Clencia de la Junta de Comunidad<br>La Expañola de Protección de Datos.                           | n: de Castilla-La Maischa le              |
| Matheulación                                     | >           | Dicho Torrero Tiene como finalida<br>informe que puede ejercer sus de | d'is gestión administrativa y académica de los alamnos y e<br>mechos de acceso, rectificación, cancelación y oposición m | l órganu responsable es la Secretaria General de Educación y<br>indiante una solicitud escritu a: Secretaria General de Educación de Educación de Educación de Educación de Constante de Educación de Constante de Constante de Cons | Ciencia. De acuerdo con el articulo 3 de la LOPO, la Cor<br>ón y Ciencia, thalexar del Río Albenche s/H - 45071, Tule | naejeria de Eshacación y Ciencia le<br>do |
| 🚺 Evaluación de Drag                             | < estable   |                                                                       |                                                                                                    |                                                                                                    |                                                                                                    |                                           |
| 📕 Barico de Noros                                | >           | Decteo que cuerto con el co                                           | er un samer<br>niertitrierita del altri gadra, tisalte o tutor legal para la presenta                                    | time das las estimates das menormales                                                                                                    |                                                                                                    |                                           |
| MÁSVÍ                                            |             |                                                                       |                                                                                                    | (New Courseland                                                                                                    |                                                                                                    |                                           |

PASO 7. DESCARGAR EL JUSTIFICANTE. Descargue el justificante e imprímalo.

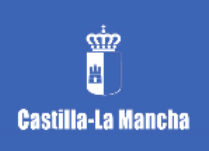

| Familia       Inma Marte Robert       Et     CEIPF Victorio Machee |          | Solicitud de matriculación<br>3º de Educación Primaria (LON) | Normania in Province materialization<br>NALOE) |                                                                                                    |                                        |                 |
|--------------------------------------------------------------------|----------|--------------------------------------------------------------|------------------------------------------------|----------------------------------------------------------------------------------------------------|----------------------------------------|-----------------|
| Inicia     Inicia     Kiałasción Hitma de     Centros Educativos   | ,        | O<br>1. Revisar dates                                        | 2. Carifigención materiae                      | 2. Previouslaw solicitud                                                                                                    | d. Frink                               | 3. Confirmación |
| Agenda                                                             | 2 2      | _                                                            |                                                | Se ha presentado la solicitud correctamente                                                                                                    |                                        |                 |
| R Accesses                                                         | 12<br>12 |                                                              |                                                | La solocita de manifestación de la participación de la solocitat.<br>este nomena de espectes après la consulta y server miente della solocitat.<br>(bessagar justificante de matricale 👱 | Notice and the province of agent 44411 |                 |
| Mensajeria                                                         |          |                                                              |                                                |                                                                                                    |                                        |                 |
| Autoriación                                                        | 2        |                                                              |                                                |                                                                                                    |                                        |                 |
| Evaluación de Diagrónifico                                         |          |                                                              |                                                |                                                                                                    |                                        |                 |
| Elancia de Martis                                                  | 3        |                                                              |                                                |                                                                                                    |                                        |                 |

## FECHAS DE MATRICULACIÓN

El proceso online se abre el 1 de julio para nuevas adjudicaciones (1ºESO y 1ºBACH y resto cursos) y el jueves 26 de junio para nuestros alumnos.